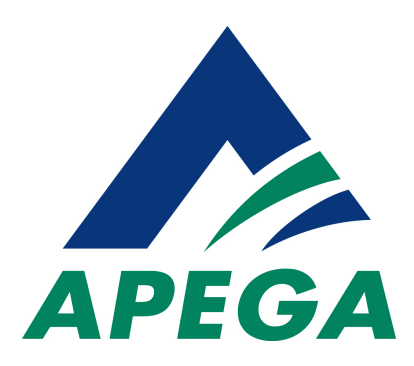

# **Registration Services**

Reference Questionnaire Guide

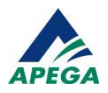

The images contained within this document may not exactly match the latest version of the software you are working with, however it does not impact the process and workflow associated with the application, and reference process.

This document may not be reproduced in part or in whole without written permission from APEGA.

The Association of Professional Engineers and Geoscientists of Alberta (APEGA) 1500 Scotia One, 10060 Jasper Avenue NW Edmonton AB T5J 4A2

- T: 780-426-3990
- TF: 800-661-7020 (North America)
- F: 780-426-1877
- E: registration@apega.ca
- W: www.apega.ca

Copyright © 2016 APEGA

**Publication History** 

| Version | Date    | Revision                              |
|---------|---------|---------------------------------------|
| 1.0     | 2014-07 | Initial Public Release                |
| 1.1     | 2016-06 | Changes to policy and procedures (MV) |

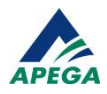

# CONTENTS

|                                                                                                    | 4              |
|----------------------------------------------------------------------------------------------------|----------------|
| NAVIGATE THE REFERENCE QUESTIONNAIRE                                                                         | 5              |
| FILL OUT THE REFERENCE QUESTIONNAIRE                                                                         | 7              |
| WHAT THE QUESTIONNAIRE LOOKS LIKE                                                                            | 7              |
| Steps                                                                                                    |                |
| REVIEW AND SUBMIT THE REFERENCE QUESTIONNAIRE                                                                | 8              |
| FEEDBACK FROM APEGA                                                                                          | 10             |
|                                                                                                    | 10             |
| IF THE REFQ IS ACCEPTED                                                                                      |                |
| IF THE REFQ IS ACCEPTED                                                                                      | 10             |
| IF THE REFQ IS ACCEPTED<br>IF THE REFQ IS NOT ACCEPTED<br>NOTIFICATION TO THE APPLICANT                      | 10<br>10       |
| IF THE REFQ IS ACCEPTED<br>IF THE REFQ IS NOT ACCEPTED<br>NOTIFICATION TO THE APPLICANT<br>EXAMPLE OF A REFQ | 10<br>10<br>11 |

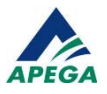

## **INTRODUCTION**

Who: Who / What is APEGA?

The Association of Professional Engineers and Geoscientists of Alberta (APEGA) is the Provincial Regulatory Office (PRO) for the Engineers and Geoscientists in the Province of Alberta. Within Alberta people cannot call themselves an engineer or a geoscientist unless they obtain a license from APEGA.

In order to obtain a license, individuals must submit their application and documentation providing evidence of education from post-secondary institutions, work experience and supporting references, proof of English competency, and pay any required administration fees.

Your contact information was provided by an individual applying for membership with The Association of Professional Engineers and Geoscientists of Alberta (APEGA).

APEGA has developed this guide to assist individuals in completing the Reference Questionnaire that forms a critical part in the licensure process.

As a reference, APEGA requests that you confirm the information provided by the applicant on the Work Experience Record (WER) for:

- The accuracy and completeness of the work duties and responsibilities, and their period of employment;
- The applicant's technical competence, understanding and application of engineering, and/or geoscience principles and theories;
- The applicant's English language competency;
- The applicant's ability to work in a team environment;
- The applicant's ability to exercise professional judgment; and
- Your evaluation of the applicant's character and reputation; Good character indicates moral and ethical strength and includes integrity, candor, honesty and trustworthiness.

All APEGA members are held accountable to the Code of Ethics that governs the way an individual practices their profession.

The information you provide as a reference will be used as part of the decision of the Board of Examiners (BoE) in the application process. The BoE is granted the authority to make decisions on licensure of the membership through the powers of The Engineers and Geoscience Professions Act, Regulations and Bylaws (EGPA – The Act) of the Government of Alberta. Some of the members of the BoE serve as academic examiners and some as experience examiners:

- The academic examiners are primarily responsible for the assessment of academic qualifications;
- The experience examiners are primarily responsible for the assessment of the applicant's experience; and

Both groups jointly deal with English language competency, character, and knowledge of law and ethics.

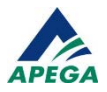

## **NAVIGATE THE REFERENCE QUESTIONNAIRE**

On the email you received from APEGA, please use the click here hyperlink or copy the entire URL and paste it into your web browser to access the online RefQ.

- The form works best when viewed in full screen.
- If you are listed as a reference for work records, you will receive separate emails for each time period and will need to complete all of the RefQs sent to you.
- If you do not wish to provide a reference, please notify us promptly using the contact information provided in the email you received.

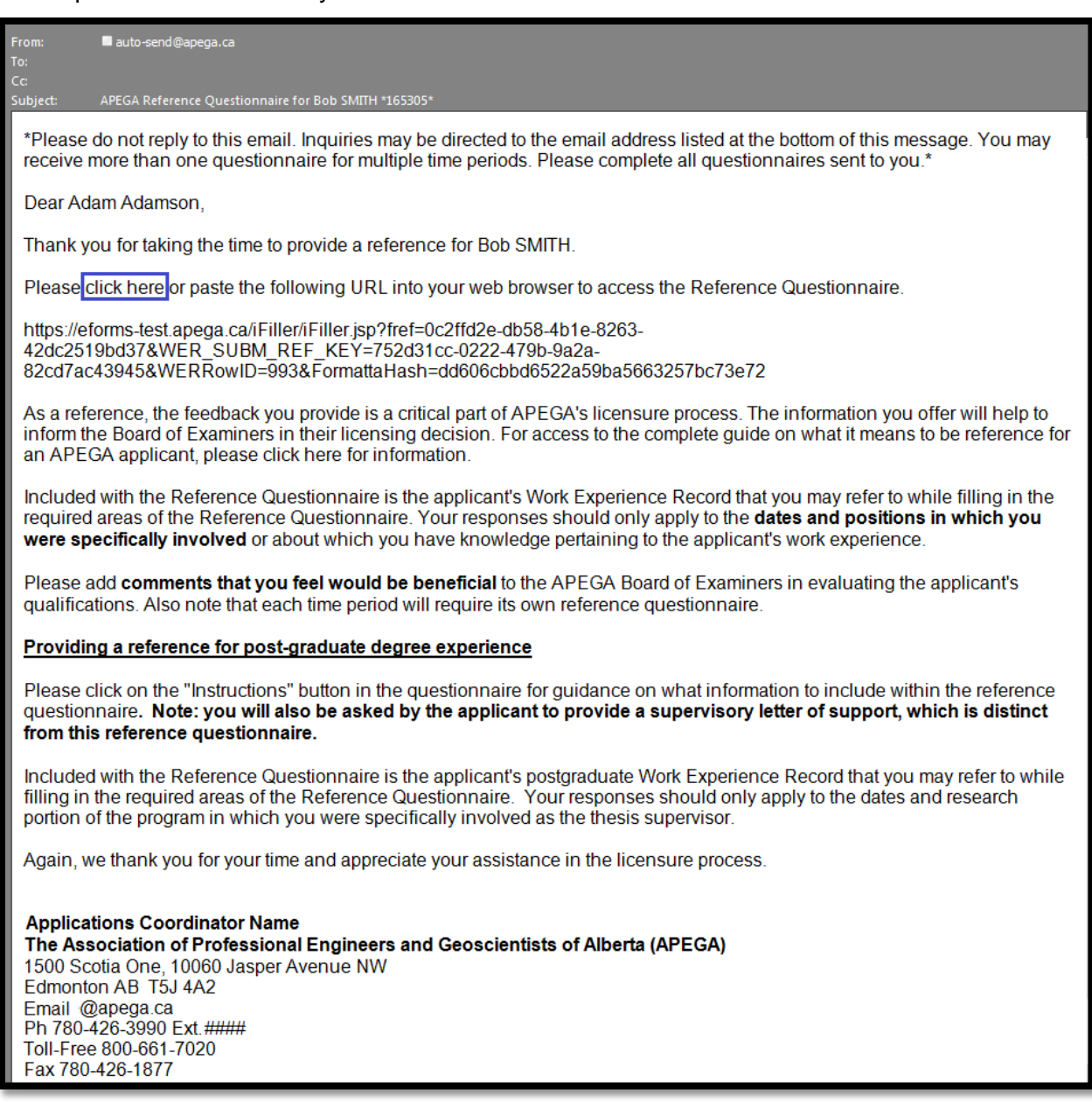

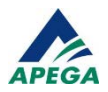

- Review both pages of the RefQ, as the first page will contain the reference questions, and the second will contain the work experience information provided by the applicant. Only provide a reference covering work that you have personal knowledge of.
- The Board of Examiners (BoE) will be looking for specific experience with a particular emphasis on:
  - Application of technical theory
  - Practical experience
  - Management
  - Implications of the applicant's work on society
  - Communication (high level of English language capacity with respect to technical work)

For more information please refer to our website: http://www.apega.ca/apply/experience/experience-types/

• To navigate between the questionnaire on page 1 and the work experience description on page 2, please use the Next and Previous buttons in the utility bar at the top of the page.

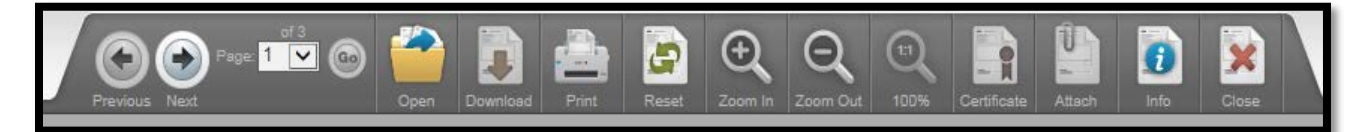

• The form can be made larger or smaller as well by using these Zoom In and Zoom Out buttons.

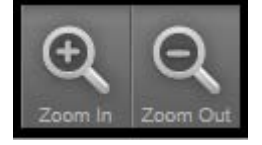

 To move through the various fields of the form, click into any field and use the TAB key on your keyboard.

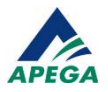

## FILL OUT THE REFERENCE QUESTIONNAIRE

## What the questionnaire looks like

| The Associ                                            | ation of Professional                                                                                                    |                                                                                                    |                                                    |                                                               | _                                          |               |                                                                                                    |                                       |
|-------------------------------------------------------|----------------------------------------------------------------------------------------------------|----------------------------------------------------------------------------------------------------|----------------------------------------------------|---------------------------------------------------------------|--------------------------------------------|---------------|----------------------------------------------------------------------------------------------------|---------------------------------------|
| APEGA Engineers                                       | and Geoscientists of Al                                                                                                    | berta                                                                                                |                                                    | Instruction                                                   | is Work                                    | Experience    | Record View                                                                                                    | w Status                              |
| REFERENCE                                             | QUESTION                                                                                                    | VAIRE                                                                                                | period you are                                     | o roforoncina:                                                | plagae fill in                             | each bey      |                                                                                                    |                                       |
| Applicant First Name                                  | Rob                                                                                                    | lor the time                                                                                         | Last Name                                          | SMITH                                                         | please fill if                             |               | CAID 212781                                                                                                    |                                       |
| Reference First Name                                  | Adam                                                                                                    |                                                                                                    | LastName                                           | Adamson                                                       |                                            | Date          | Completed 20                                                                                                    | 16-04-14                              |
| Relationship to Applicar                              | nt (Supervisor Mentor                                                                                                    | Colleague                                                                                            | Client)                                            | Superviso                                                     | r                                          |               |                                                                                                    | •                                     |
| Company Company                                       |                                                                                                    | concegue,                                                                                            | 0.0000                                             |                                                               |                                            |               |                                                                                                    | _                                     |
| Time period you are refe                              | erencing Fr                                                                                                    | om (YYYY-N                                                                                           | IM-DD) 20                                          | 15-01-01                                                      | To (Y                                      | YYY-MM-DD)    | 2016-01-01                                                                                                    | 1                                     |
| Do you have any of the                                | following professional                                                                                                    | designation                                                                                          | s?                                                 |                                                               |                                            |               | P.Eng.                                                                                                    |                                       |
| What percentage of the                                | work performed was a                                                                                                    | a Professio                                                                                          | nal level?                                         |                                                               |                                            |               | 100                                                                                                    | _                                     |
| What percentage of the                                | work performed was a                                                                                                    | t a technolog                                                                                        | gist level or lov                                  | ver?                                                          |                                            |               | 0                                                                                                    |                                       |
| Please answer the follow                              | wing questions with "Y                                                                                                    | es", "No" of                                                                                         | r "I don't know                                    | " in the boxes                                                |                                            |               |                                                                                                    |                                       |
| Do you verify that you have for the time period you a | ave received the expension of the expension of the expens | ience record                                                                                         | d for this refere                                  | enced work and                                                | l it is accurat                            | e and valid   | Yes                                                                                                    | -                                     |
| Is/was the work performe                              | ed by the applicant at a                                                                                                    | profession                                                                                           | al engineering                                     | /geoscience le                                                | vel?                                       |               | Yes                                                                                                    | •                                     |
| Does the applicant exhi                               | bit good character and                                                                                                    | reputation?                                                                                          | ,                                                  |                                                               |                                            |               | Yes                                                                                                    | •                                     |
| Deep the applicant unde                               | aratand and apply the                                                                                                    | aria cipla o of                                                                                      | the Code of F                                      | thios?                                                        |                                            |               | Vac                                                                                                    |                                       |
| the public in Alberta?                                |                                                                                                    |                                                                                                    |                                                    |                                                               |                                            | ry rever some | ient to protect the                                                                                                    | Interesco                             |
| the public in Alberta?<br>S<br>Comments:              | Speaking/Oral: ■ YE<br>Writing: ■ YE                                                                                                    | S □ NO<br>S □ NO                                                                                     |                                                    | Listenin<br>Reading                                           | g/comprehe<br>g:                           | nsion: YE     |                                                                                                    | interesco                             |
| the public in Alberta?                                | Speaking/Oral: YE                                                                                                    | S I NO<br>S NO                                                                                       | ns of his/her w                                    | Listenin<br>Reading                                           | g/comprehe<br>g:                           | nsion: YE     | ES NO<br>ES NO<br>Yes                                                                                                    | THEFEST                               |
| the public in Alberta?                                | Speaking/Oral: YE<br>Writing: YE<br>me aware of the societa<br>t the applicant be regise<br>elow:                                                                                                    | S   NO<br>S   NO                                                                                     | ns of his/her w                                    | Listenin<br>Reading<br>ork?<br>ember with APE                 | g/comprehe<br>g:<br>GA?                    | nsion: ■ YE   | ES NO<br>ES NO<br>Yes<br>Yes                                                                                                    |                                       |
| the public in Alberta?                                | Speaking/Oral: YE<br>Writing: YE<br>me aware of the societ<br>the applicant be regis<br>elow:                                                                                                    | S   NO<br>S   NO<br>al Implication<br>tered as a p                                                   | ns of his/her w<br>rofessional m<br>seive your rec | Listenin<br>Reading<br>ork?<br>ember with APE                 | g/comprehe<br>):<br>:GA?<br>for registral  | ion?          | Yes<br>Yes                                                                                                    |                                       |
| the public in Alberta?                                | Speaking/Oral: YE<br>Writing: YE<br>me aware of the societ:<br>t the applicant be regis<br>elow:<br>pplicant have to impro                                                                                                    | S   NO<br>S   NO<br>al Implication<br>tered as a p                                                   | ns of his/her w<br>rofessional m<br>ceive your rec | Listenin<br>Reading<br>ork?<br>ember with APE                 | g/comprehe<br>p:<br>::GA?<br>for registral | ion?          | Yes<br>Yes                                                                                                    | <u> </u>                              |
| the public in Alberta?                                | Speaking/Oral: YE<br>Writing: YE<br>me aware of the societa<br>t the applicant be regis<br>elow:<br>pplicant have to improve<br>you wish to make.<br>edgeable and I recomm                                                                                                    | S   NO<br>S   NO<br>al Implication<br>tered as a p<br>ove in to rec                                  | ns of his/her w<br>rofessional m<br>ceive your rec | Listenin<br>Reading<br>ork?<br>ommendation<br>as a profession | g/comprehe<br>g:<br>GA?<br>for registrat   | ion?          | Yes<br>Yes<br>Yes                                                                                                    | · · · · · · · · · · · · · · · · · · · |
| the public in Alberta?                                | Speaking/Oral: YE Writing: YE me aware of the societa t the applicant be regis elow: pplicant have to impro you wish to make. edgeable and I recommended                                                                                                    | S   NO<br>S   NO<br>al implication<br>tered as a p                                                   | ns of his/her w<br>rofessional m<br>ceive your rec | Listenin<br>Reading<br>ork?<br>ommendation<br>as a profession | g/comprehe<br>g:<br>GA?<br>for registral   | ion?          | Yes<br>Yes<br>Yes                                                                                                    |                                       |
| the public in Alberta?                                | Speaking/Oral: YE Writing: YE me aware of the societa t the applicant be regis elow: pplicant have to impro you wish to make. edgeable and I recome nature Adam Adam                                                                                                    | S   NO<br>S   NO<br>al Implication<br>tered as a p<br>ove in to reco<br>need that he                 | ns of his/her w<br>rofessional m<br>eive your rec  | Listenin<br>Reading<br>ork?<br>ember with APE<br>ommendation  | g/comprehe<br>p:<br>GA?<br>for registral   | ion?          | The project are the project are the project ar |                                       |
| the public in Alberta?                                | Speaking/Oral: YE Writing: YE me aware of the societa the applicant be regis elow: pplicant have to impro you wish to make. edgeable and I recomm nature Adam Ada umber 123456                                                                                                    | S   NO<br>S   NO<br>al implication<br>tered as a p<br>ove in to reconcern<br>nend that he            | ns of his/her w<br>rofessional m<br>ceive your rec | Listenin<br>Reading<br>ork?<br>ommendation<br>as a profession | g/comprehe<br>g:<br>GA?<br>for registral   | ion?          | III not accept priced the formation of the formation of t | Interest o                            |
| the public in Alberta?                                | Speaking/Oral: YE<br>Writing: YE<br>me aware of the societ:<br>the applicant be regise<br>elow:<br>pplicant have to improve<br>you wish to make.<br>edgeable and I recommended<br>nature Adam Adam<br>umber 123456<br>Date 2016-04-14                                                                                                    | S   NO<br>S   NO<br>al Implication<br>tered as a p<br>ove in to reconnected<br>need that he<br>amson | ns of his/her w<br>rofessional m<br>ceive your rec | Listenin<br>Reading<br>ork?<br>ember with APE<br>ommendation  | g/comprehe<br>g:<br>GA?<br>for registrat   | ion?          | Ves<br>Yes<br>Yes<br>Yes                                                                                                    | Interest of                           |

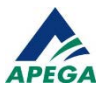

#### Steps

- 1. Enter your First and Last names.
- 2. Select your Relationship to Applicant from the drop-down list.
- 3. Confirm the **time period you are referencing** by comparing it to the dates on page 2. If the dates that you worked with the applicant are different, please change them on page 1 and explain the discrepancy in the comments section at the bottom of the reference questionnaire.
- 4. Select your professional designation.
- 5. Indicate what **percentage of the work performed** was at Professional Level versus Technologist Level. The total of both numbers must equal 100% or less. If the percentages do not equal 100%, please explain the remaining percentage in the comment section. (eg. Is there a high component of managerial/administrative work which would reduce the amount from 100%?)

**<u>Example</u>**: If the applicant worked at 75% Professional Level and 25% Technologist Level, then the additional comment section would show "25% of Bob's work was at managerial level where the applicant performed staff competency evaluations and gap analysis of technical calculation documents prepared by junior engineers".

- 6. Please **answer the remaining questions** and enter additional comments that you believe are useful. Such comments may relate to
  - Progression in technical abilities
  - Demonstrate ability for independent practice
  - Overall general knowledge of codes and standards
  - General teamwork and soft skills/ability to interact and work collaboratively
- 7. If you are a Professional Member of APEGA or of another constituent association, enter your registration number into the Reference Member Number field.
- 8. Sign the questionnaire by **typing in your full name** into the Signature field.

### **REVIEW AND SUBMIT THE REFERENCE QUESTIONNAIRE**

- 9. Please review the information that you have provided for accuracy, and make any changes necessary before submitting the RefQ to APEGA.
- 10. Click Submit to APEGA, located at the bottom right corner of the form. The Submission Status pop-up is displayed confirming that the information has been sent to APEGA for review.

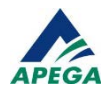

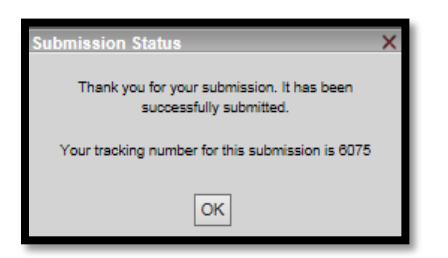

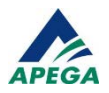

## **FEEDBACK FROM APEGA**

Once APEGA processes the RefQ, you will receive email notification of the status.

#### If the RefQ is Accepted

You will receive an email from <u>auto-send@apega.ca</u> notifying you that your RefQ has been approved.

#### If the RefQ is Not Accepted

You will receive an email from <u>auto-send@apega.ca</u> requesting clarification or additional information. You will need to click on the hyperlink to access the RefQ you submitted, provide the requested information, and click Submit to APEGA to submit the updated RefQ.

## **NOTIFICATION TO THE APPLICANT**

Once the RefQ has been approved by APEGA, the applicant will be notified of this by email.

- The applicant will be able to view the status of the application by visiting the Member Self-Service Centre. This status will only show whether each RefQ has been Received or Not Received.
- The applicant will NOT be able to see the information that you have provided on the RefQ.

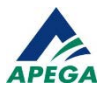

## **EXAMPLE OF A REFQ**

The following images are examples of a completed WER and the RefQ.

Bob Smith submitted a WER to APEGA where he has identified Adam Adamson as his supervisor during the 12 months of his role as Project Engineer at Company. The automated system will send Adam a link to the RefQ (page 1) and WER (page 2).

| APEG/                                                                                                    | <ul> <li>Engineers and Ge</li> </ul>                                                                                                    | eoscientists of A                                                                                                    |                                                                                                    | PERIF                                                                             | NCE RECOR                                                                                                    | D                                                                                                    |                                                                                                    |                                                                                |
|----------------------------------------------------------------------------------------------------|----------------------------------------------------------------------------------------------------|----------------------------------------------------------------------------------------------------|----------------------------------------------------------------------------------------------------|-----------------------------------------------------------------------------------|----------------------------------------------------------------------------------------------------|----------------------------------------------------------------------------------------------------|----------------------------------------------------------------------------------------------------|--------------------------------------------------------------------------------|
| Applicant                                                                                                    | Name Bob SMITH                                                                                                    | 1                                                                                                    |                                                                                                    | Applicat                                                                          | tion Type PMEM                                                                                                    | APEGA ID 2127                                                                                                    | 81 Date                                                                                              | 2016-04-14                                                                     |
|                                                                                                    | PLEASE F                                                                                                    | ill in positio                                                                                                    | NS IN REVERSE                                                                                                    | CHRON                                                                             | OLOGICAL ORDER                                                                                                    | FROM THE MOST R                                                                                                    | RECENT.                                                                                              |                                                                                |
| _                                                                                                    | Company                                                                                                    |                                                                                                    | Country Car                                                                                                    | nada                                                                              |                                                                                                    | <ul> <li>Region</li> </ul>                                                                                                    | AB 💌                                                                                                 |                                                                                |
| Employer                                                                                                    |                                                                                                    | Supervisor Firs                                                                                                    | st Name                                                                                                    | Adam                                                                              | Last Name                                                                                                    | Adamson                                                                                                    |                                                                                                    |                                                                                |
| Project Engineer                                                                                                    |                                                                                                    |                                                                                                    | Professional D                                                                                                    | esignatio                                                                         | n P.Eng.                                                                                                    |                                                                                                    |                                                                                                    | •                                                                              |
| Position                                                                                                    |                                                                                                    |                                                                                                    | Reference First Name                                                                                                    |                                                                                   | Adam Last Name Adamson                                                                                                    |                                                                                                    |                                                                                                    |                                                                                |
|                                                                                                    |                                                                                                    |                                                                                                    | Professional Designation P.Eng.                                                                                                    |                                                                                   | n P.Eng.                                                                                                    |                                                                                                    |                                                                                                    | •                                                                              |
| Start Date                                                                                                    | (YYYY-MM-DD)                                                                                                    | 2015-01-01                                                                                                    | Reference E-m                                                                                                    | nail                                                                              | adam@company.                                                                                                    | са                                                                                                    |                                                                                                    |                                                                                |
| Finish Dat                                                                                                    | te (YYYY-MM-DD)                                                                                                    | 2016-01-01                                                                                                    | Reference<br>Mailing Addres                                                                                                    | ss                                                                                |                                                                                                    |                                                                                                    |                                                                                                    |                                                                                |
| Diegeo pr                                                                                                    | uns<br>ovide a brief overvi                                                                                                    | 12<br>ew of your pee                                                                                                    | ition                                                                                                    |                                                                                   |                                                                                                    | Employed Full                                                                                                    | time                                                                                                 | -                                                                              |
| Calculated                                                                                                    | and designed varia                                                                                                    | us systems                                                                                                    |                                                                                                    |                                                                                   |                                                                                                    | Employed Pull-                                                                                                    | 0116                                                                                                 | -                                                                              |
| -I calculated<br>requirement<br>-I calculated<br>facility requir<br>-I completed<br>above calculated<br>controls. Re<br>-I designed                                                                         | tul load amperage of a<br>strequired 25kV to 4160<br>rements.<br>I calculations for the ba-<br>lations.<br>the incident energy tha<br>ference and utilize CSA<br>main feeder protection                                                   | all 4160V and 277<br>V and 25kV to 27<br>ck-up generator a<br>at could be genera<br>2462 for proper<br>relay to be integr                                             | TLEVEL<br>/480V loads utilizing<br>71480V step down<br>and the system as a<br>sted during an arc f<br>PPE and protection<br>ated into the facilitie                                                                                | g existing n<br>transform<br>whole. Ap<br>lash using<br>n measure<br>s control s  | nameplate motor data, o<br>er capacity based on full<br>opropriately size main ov<br>IEEE 1584 recommende<br>is.                            | r Table 44 in CEC Par<br>load amperage, motor<br>ercurrent protection de<br>ed methods, implement<br>oring and control purpo                       | T to determine<br>r starting method<br>evices ensuring t<br>incident energy<br>pses.                 | system capacity<br>ds, and future<br>they exceed the<br>reduction              |
| <ul> <li>- calculated<br/>requirement</li> <li>- alculated<br/>facilty requirement</li> <li>- alculated<br/>above calculated<br/>controls. Re</li> <li>- designed i</li> <li>- i designed i</li> </ul>      | full load amperage of a<br>s. required 25kV to 4160<br>rements. J calculations for the ba-<br>lations. The incident energy the<br>ference and utilize CSA<br>main feeder protection<br>resistance grounding sy<br>and specified 5kV equip | III 1460V and 277<br>V and 25kV to 27<br>ok-up generator s<br>t could be gener<br>X2462 for proper<br>relay to be integri<br>skeim referencing<br>ment to meet rec    | T LEVEL<br>(#80V loads utilizing<br>71480V step down<br>ind the system as a<br>sted during an arc 1<br>PPE and protection<br>tated into the facilite<br>IEEE 142-1991 C<br>urrements of CEC                                        | g existing n<br>transform<br>whole. Ap<br>lash using<br>n measure<br>s control s  | namepiate motor data, o<br>er capacity based on fuil<br>opropriately size main ov<br>IEEE 1584 recommende<br>a.<br>system for remote monito | Table 44 in CEC Par<br>load amperage, motoi<br>ercurrent protection de<br>ed methods, implement<br>pring and control purpo                         | IS CLAIMED<br>11 to determine<br>r starting method<br>evices ensuring to<br>incident energy<br>uses. | system capacity<br>ds, and future<br>they exceed the<br>reduction              |
| <ul> <li>calculated<br/>requirement<br/>- calculated<br/>facility requir<br/>- dompteted<br/>above calcu<br/>- alculated<br/>controla. Re<br/>- I designed<br/>- I designed<br/>- I designed</li> </ul>     | full load amperage of a<br>s. required 25kV to 4160<br>rements. J calculations for the ba-<br>lations. The incident energy the<br>ference and utilize CSA<br>main feeder protection<br>resistance grounding sy<br>and specified SkV equip | III 1460V and 277<br>V and 25kV to 27<br>ok-up generator s<br>it could be gener<br>X2462 for proper<br>relay to be integring<br>sitem referencing<br>ment to meet rec | T LEVEL<br>(480V loads utilizing)<br>71480V step down<br>ind the system as a<br>sted during an arc 1<br>PPE and protection<br>ated into the facilite<br>IEEE 142-1991 C<br>uirements of CEC                                        | g existing n<br>transform-<br>whole. Ap<br>lash using<br>n measure<br>s control s | nameplate motor data, o<br>er capacity based on full<br>opropriately size main ov<br>IEEE 1584 recommende<br>a.<br>system for remote monito | Table 44 in CEC Par<br>I able 44 in CEC Par<br>load amperage, motoi<br>ercurrent protection de<br>ed methods, implement<br>oring and control purpo | I S CLAIME D<br>I 1 to determine<br>evices ensuring I<br>incident energy<br>vises.                   | 12 agaady<br>system capacity<br>da, and future<br>they exceed the<br>reduction |
| <ul> <li>- calculated<br/>requirement<br/>- calculated<br/>facility requir<br/>- dompteted<br/>above calcu<br/>- al calculated<br/>controls. Re<br/>- designed<br/>- 1 designed<br/>- 1 designed</li> </ul> | full bad amperage of a<br>s. required 25kV to 4160<br>rements.<br>lations for the ba-<br>lations for the ba-<br>lations and utilize CSA<br>main feeder protection<br>resistance grounding sy<br>and specified 5kV equip                   | III 1460V and 277<br>V and 25kV to 27<br>ck-up generator s<br>at could be genera<br>2462 for proper<br>relay to be integr<br>stem referencing<br>ment to meet rec     | TLEVEL<br>(480V loads utilizing<br>71480V step down<br>ind the system as a<br>ited during an arc 1<br>PPE and protection<br>sted into the facility<br>IEEE 142-1991 C<br>uirements of CEC                                          | g existing n<br>transform<br>whole. Ap<br>lash using<br>n measure<br>s control s  | nameplate motor data, o<br>er capacity based on full<br>opropriately size main ov<br>IEEE 1584 recommende<br>s.<br>system for remote monito | Table 44 in CEC Par-<br>load amperage, motor<br>ercurrent protection de<br>et methods, implement<br>rring and control purpo                        | IS CLAIMED<br>1 to determine<br>r starting method<br>evices ensuring t<br>incident energy<br>uses.   | system capacity<br>is, and future<br>they exceed the<br>reduction              |
| TECHNOI                                                                                                    | full bad amperage of a<br>s. required 25kV to 4160<br>rements. J calculations for the ba-<br>lations. The incident energy the<br>ference and utilize CSA<br>main feeder protection<br>resistance grounding sp<br>and specified SkV equip  | 14 1460V and 277<br>V and 25kV to 27<br>ok-up generator a<br>at could be generator<br>2462 for proper<br>relay to be integr<br>relay to be integr<br>ment to meet rec | T LEVEL<br>(480V loads utilizing<br>71480V step down<br>and the system as a<br>thed during an arc 1<br>PPE and protector<br>PPE and protector<br>PPE and protector<br>ted into the facilite<br>IEEE 142-1991 C<br>uirements of CEC | g existing n<br>transform<br>whole. Ap<br>lash using<br>n measure<br>s control s  | nameplate motor data, o<br>er capacity based on full<br>opropriately size main ov<br>IEEE 1584 recommende<br>a.<br>system for remote monito | Table 44 in CEC Par<br>load amperage, motor<br>ercurrent protection de<br>ed methods, implement<br>uring and control purpo                         | IS CLAIMED<br>I to determine<br>r starting method<br>evices ensuring t<br>incident energy<br>iscs.   | system capacity<br>s, and future<br>they exceed the<br>reduction               |

REGT-G-402.00

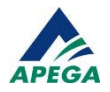

Adam received an automatic email from APEGA with a link to the online system requesting that he review the WER and complete the RefQ. Adam has completed the necessary questions, provided additional comments supporting the work that Bob Smith did, and recommended him for registration as a professional member.

Adam also included his APEGA Member ID at the bottom of the form with his name typed in the signature field.

|                                                                                                    | Open Downioad                                                                                                    |                                                                                            | Zoom In Zoom O                                                      | ut 100% Cert                                            | ficate Attach            | Info Close                                                   |
|----------------------------------------------------------------------------------------------------|----------------------------------------------------------------------------------------------------|--------------------------------------------------------------------------------------------|---------------------------------------------------------------------|---------------------------------------------------------|--------------------------|--------------------------------------------------------------|
| The Association                                                                                                    | ation of Professional<br>and Geoscientists of Alberta                                                                                                    |                                                                                            | Instructions                                                        | Work Experie                                            | ence Record              | View Status                                                  |
| REFERENCE                                                                                                    | QUESTIONNAI                                                                                                    | RE                                                                                         |                                                                     | and fill in each b                                      |                          |                                                              |
| Applicant First Name                                                                                                    | Rob                                                                                                    | Lact Name                                                                                  | SMITH                                                               | ase till in each d                                      |                          | /81                                                          |
| Reference First Name                                                                                                    | Adam                                                                                                    | Last Name                                                                                  | Adamson                                                             |                                                         | Date Completed           | 2016-04-14                                                   |
| Relationship to Applicar                                                                                                    | nt (Supervisor Mentor Colle:                                                                                                    | aque Client)                                                                               | Supervisor                                                          |                                                         |                          | •                                                            |
| Company Company                                                                                                    |                                                                                                    | · · · · · · · · · · · · · · · · · · ·                                                      |                                                                     |                                                         |                          | _                                                            |
| Time period you are refe                                                                                                    | erencing From (YY                                                                                                    | (YY-MM-DD) 20                                                                              | 15-01-01                                                            | Το (ΥΥΥΥ-ΜΜ                                             | -DD) 2016-(              | 01-01                                                        |
| Do you have any of the f                                                                                                    | following professional design                                                                                                    | ations?                                                                                    |                                                                     |                                                         | P.Eng                    | •                                                            |
| What percentage of the                                                                                                    | work performed was at a Prof                                                                                                    | fessional level?                                                                           |                                                                     |                                                         | 100                      | _                                                            |
| What percentage of the                                                                                                    | work performed was at a tech                                                                                                    | nologist level or lov                                                                      | wer?                                                                |                                                         | 0                        |                                                              |
| Please answer the follow                                                                                                    | wing questions with "Yes", "N                                                                                                    | lo" or "I don't knov                                                                       | v" in the boxes                                                     |                                                         |                          |                                                              |
| Do you verify that you ha<br>for the time period you a                                                                                                    | ave received the experience are referencing?                                                                                                    | record for this refere                                                                     | enced work and it is                                                | s accurate and va                                       | lid Yes                  | •                                                            |
| Is/was the work performe                                                                                                    | ed by the applicant at a profe                                                                                                    | ssional engineering                                                                        | /geoscience level                                                   | ?                                                       | Yes                      | -                                                            |
| Does the applicant exhib                                                                                                    | bit good character and reputa                                                                                                    | ation?                                                                                     |                                                                     |                                                         | Yes                      | •                                                            |
| Does the applicant unde                                                                                                    | erstand and apply the princip                                                                                                    | les of the Code of E                                                                       | thics?                                                              |                                                         | Yes                      | •                                                            |
| Comments: V                                                                                                    | Vriting: YES                                                                                                    |                                                                                            | Reading:                                                            | omprenension.                                           |                          |                                                              |
|                                                                                                    |                                                                                                    |                                                                                            |                                                                     |                                                         |                          |                                                              |
| Has the applicant becon                                                                                                    | ne aware of the societal impli                                                                                                    | cations of his/her w                                                                       | ork?                                                                |                                                         | Yes                      | •                                                            |
| Has the applicant becom<br>Do you recommend that                                                                                                    | me aware of the societal impli<br>the applicant be registered a                                                                                                    | cations of his/her w<br>as a professional m                                                | ork?<br>ember with APEGA                                            | ?                                                       | Yes                      | •                                                            |
| Has the applicant becom<br>Do you recommend that<br>If not, please explain be                                                                                                    | me aware of the societal impli<br>t the applicant be registered a<br>elow:                                                                                                    | cations of his/her w<br>as a professional m                                                | ork?<br>ember with APEGA                                            | ?                                                       | Yes<br>Yes               | •                                                            |
| Has the applicant becon<br>Do you recommend that<br>If not, please explain be<br>What areas does the ap                                                                                                    | me aware of the societal impli<br>the applicant be registered a<br>elow:<br>pplicant have to improve in t                                                                                                    | cations of his/her w<br>as a professional m<br>to receive your rec                         | ork?<br>ember with APEGA                                            | ?<br>registration?                                      | Yes<br>Yes               | •                                                            |
| Has the applicant becon<br>Do you recommend that<br>If not, please explain be<br>What areas does the ap<br>Any further comments (<br>Bob Smth is very knowle                                                         | me aware of the societal impli<br>t the applicant be registered a<br>elow:<br>pplicant have to improve in t<br>you wish to make.<br>edgeable and i recommend if                                                                         | cations of his/her w<br>as a professional m<br>to receive your rec<br>nat he is recistered | ork?<br>ember with APEGA<br>commendation for                        | ?<br>registration?<br>member of our as                  | Yes<br>Yes               | •                                                            |
| Has the applicant becon<br>Do you recommend that<br>If not, please explain be<br>What areas does the ap<br>Mhat areas does the ap<br>Any further comments :<br>Bob Smith is very knowle                              | me aware of the societal impli<br>t the applicant be registered a<br>elow:<br>pplicant have to improve in t<br>you wish to make.<br>adgeable and Frecommend th                                                                          | cations of his/her w<br>as a professional m<br>to receive your rec<br>hat he is registered | ork?<br>ember with APEGA<br>commendation for<br>as a professional r | ?<br>registration?<br>member of our as                  | Yes<br>Yes               | •                                                            |
| Has the applicant becon<br>Do you recommend that<br>If not, please explain be<br>What areas does the ap<br>Any further comments<br>Bob Smith is very knowle<br>Sign                                                  | me aware of the societal impli<br>the applicant be registered a<br>elow:<br>pplicant have to improve in t<br>you wish to make.<br>adgeable and I recommend th<br>adure Adam Adamso                                                      | cations of his/her w<br>as a professional m<br>to receive your rec<br>hat he is registered | ork?<br>ember with APEGA<br>commendation for<br>as a professional r | ?<br>registration?<br>member of our as                  | Yes<br>Yes               | •                                                            |
| Has the applicant becon<br>Do you recommend that<br>If not, please explain be<br>What areas does the ap<br>Any further comments :<br>Bob Smith is very knowle<br>Sign<br>Reference Member Nu                         | me aware of the societal impli<br>the applicant be registered a<br>elow:<br>pplicant have to improve in the<br>you wish to make.<br>edgeable and I recommend the<br>nature Adam Adamso<br>umber 123456                                  | cations of his/her w<br>as a professional m<br>to receive your rec<br>nat he is registered | ork?<br>ember with APEGA<br>commendation for<br>as a professional r | ?<br>registration?<br>member of our as                  | Yes<br>Yes<br>sociation. | t printed and/o<br>e form. Please                            |
| Has the applicant becom<br>Do you recommend that<br>if not, please explain be<br>What areas does the ap<br>Any further comments<br>Bob Smith is very knowle<br>Sign<br>Reference Member Nu                           | me aware of the societal impli<br>the applicant be registered a<br>elow:<br>pplicant have to improve in the<br>you wish to make.<br>edgeable and I recommend the<br>tature Adam Adamson<br>imber 123456<br>Date 2016-04-14              | cations of his/her w<br>as a professional m<br>to receive your rec<br>hat he is registered | ork?<br>ember with APEGA<br>commendation for<br>as a professional r | registration? member of our as                          | Sociation.               | t printed and/o<br>e form. Please<br>/ to submit the         |
| Has the applicant becon<br>Do you recommend that<br>If not, please explain be<br>What areas does the ap<br>Must areas does the ap<br>Any further comments<br>Bob Smith is very knowle<br>Sign<br>Reference Member Nu | me aware of the societal impli<br>the applicant be registered a<br>elow:<br>pplicant have to improve in t<br>you wish to make.<br>edgeable and I recommend the<br>ature Adam Adamso<br>umber 123456<br>Date 2016-04-14<br>red In Canada | cations of his/her w<br>as a professional m<br>to receive your rec<br>hat he is registered | ork?<br>ember with APEGA<br>commendation for<br>as a professional r | registration?<br>member of our as<br>ema<br>use<br>reco | Sociation.               | t printed and/o<br>e form. Please<br>v to submit the<br>PEGA |

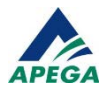

# **QUESTIONS?**

Telephone: 780-426-3990

Toll free: 1-800-661-7020

Email: registration@apega.ca

Hours of Operation Monday to Friday 8:30 am to 4:30 pm

Closed on provincial and Canadian statutory holidays